# Containers for HPC

# Session 2

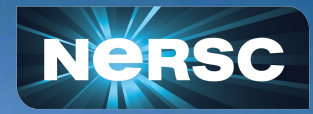

Slides: <u>https://bit.ly/20250313Container</u> <u>Q&A Doc & Survey</u>

NERSC Containers Training 13 March 2025

NERSC Staff

## **Common Container Workflows**

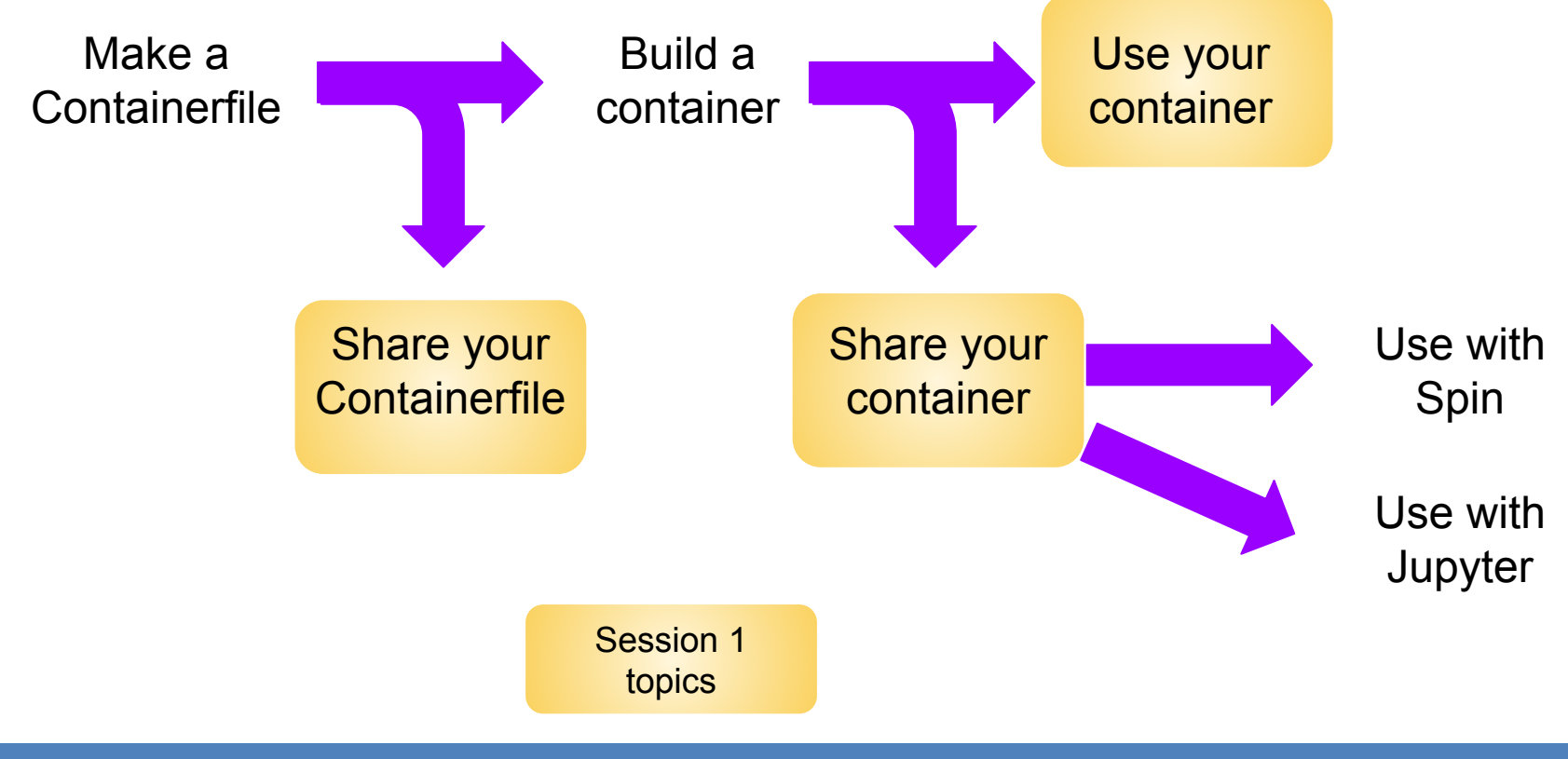

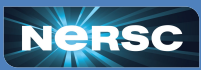

**BERKELEY LAB** 

Office of

## Containerfiles

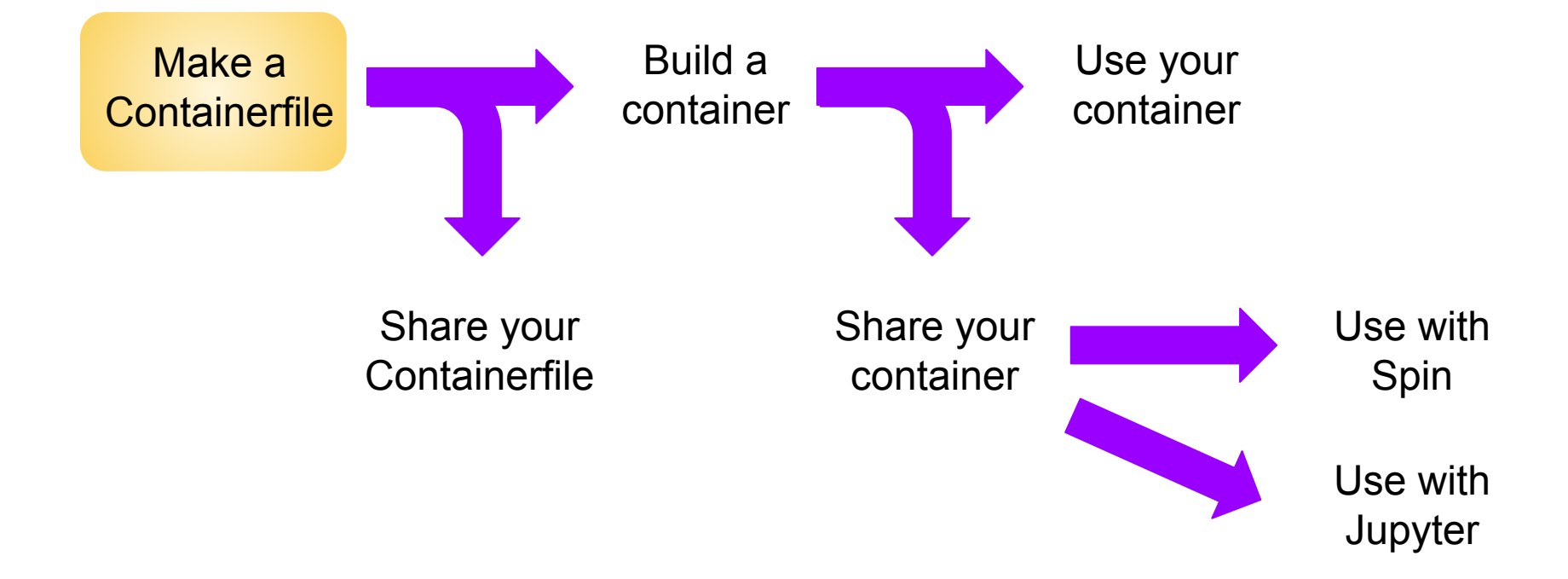

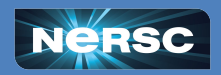

BERKELEY LAB

.....

Office of

## **Containerfiles - Overview**

### **Explanations:**

Grab your OS of choice

Set a working directory

Set up arguments

- Used in the container process
- Use RUN to do lines of your installation
  - Note: might need some system software that is already included on HPC systems
  - Use Yes for all prompts
- Set up environment variables

Copy files

Set up what to do

## Dummy example showing commands:

FROM docker.io/library/ubuntu:24.04

WORKDIR /opt

**ARG** code\_ver=9.81

RUN apt-get update && \ `

apt-get install -y wget

RUN wget https://code.org/rel/code-\$code\_ver.tar.gz \

&& tar xf code-\$code\_ver.tar.gz

**ENV** PATH=/opt/code/bin:\$PATH

COPY codeFileA codeFileB

ENTRYPOINT echo "Hi, from the container"

NERSC

**Best Practice:** start with a bash script of your installation

4

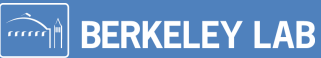

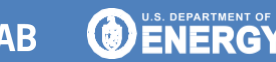

Office of

Science

Note the use of &&

combining commands

and \ for line wrapping

## **Containerfiles - Examples and Documentation**

- NERSC <u>documentation</u>
- NERSC <u>gitlab</u>
- Shifter intro (slide 7)
- Containers for HPC <u>intro</u> (slide 23)
- Dockerfile <u>basics</u>
- NVIDIA <u>container files</u>

OCI compliance: what works in docker *should* work for podman

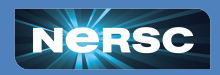

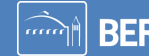

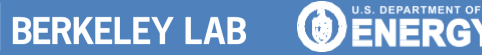

Office of

## **Building Containers**

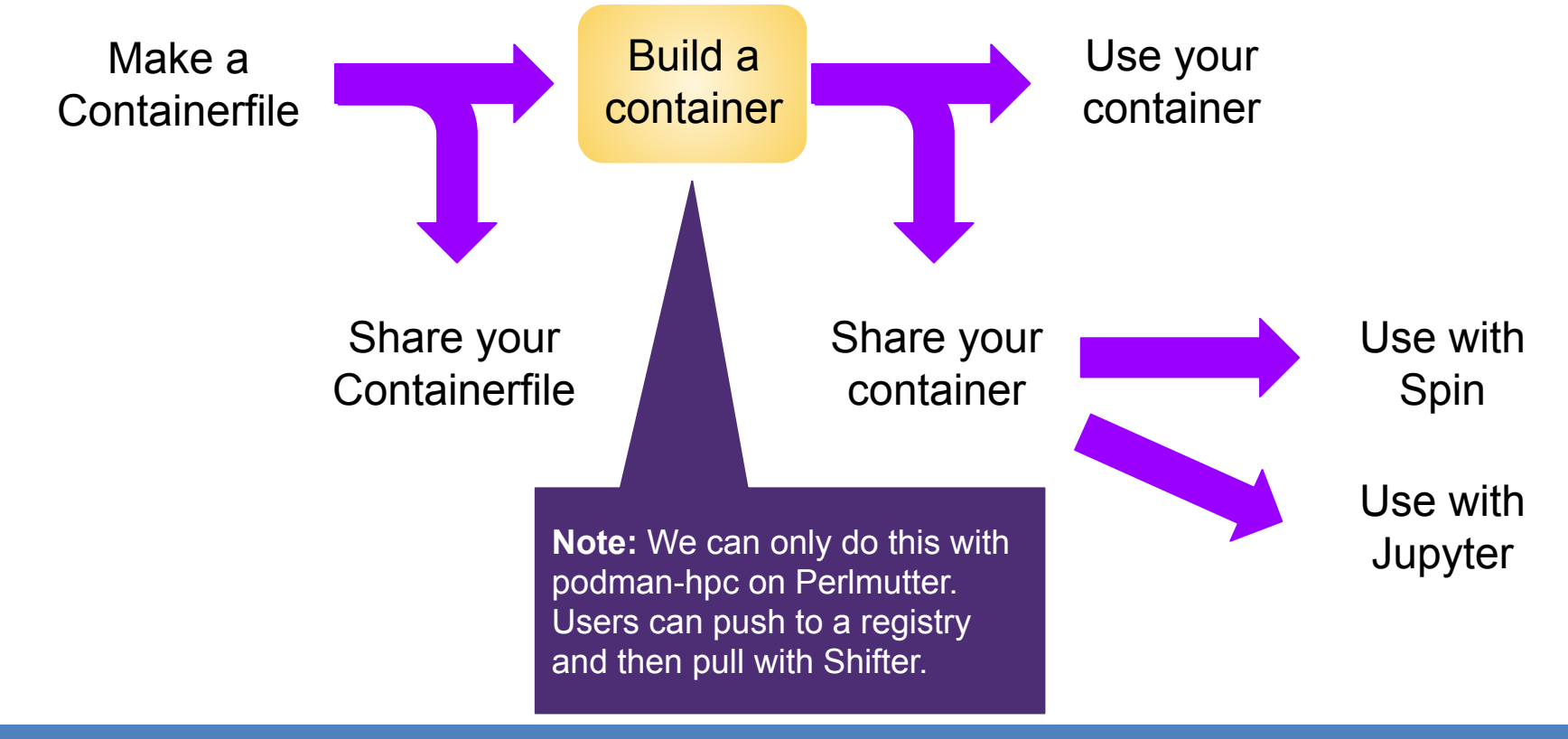

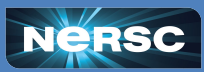

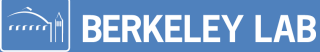

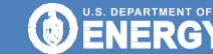

Office of

# Building a Container with podman-hpc

### **Create a Containerfile (and call it Containerfile):**

FROM docker.io/library/ubuntu:24.04

ENTRYPOINT echo "no lols here"

- Start with a base operating system
- Automatically run when you start the container

### Create the container:

- \$ podman-hpc build -t nolols:1.0 .
  - Use podman-hpc to build a container
  - Tag this container with a name and version
  - Build this container using a file called Containerfile found here

**Note:** you must be in the same directory as Containerfile

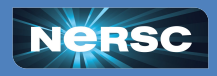

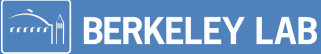

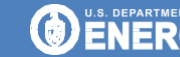

Office of

# More podman-hpc Functionality

## View your container:

\$ podman-hpc images localhost/nolols 1.0 docker.io/library/ubuntu 24.04

• View the images

59551900ead83 minutes ago80.4 MB3db8720ecbf58 days ago80.4 MB

**Note:** you do this for performance<sup>HPC</sup> reasons. This is done automatically for containers you pull from a registry.

#### Migrate the container to scratch:

- \$ podman-hpc migrate nolols:1.0
  - Use podman-hpc to move the container to scratch
  - Which container we are migrating
    - Note that if you update your container on the login node you must remigrate

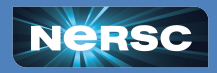

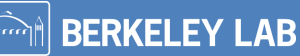

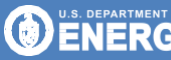

Office of Science

# Helpful Building Hints

#### podman-hpc builds are done right in front of you

- Typically easier to troubleshoot build/run than moving between build/store/run locations
- Shifter requires you to build locally (typically with Docker), push to a registry and then pull onto Perlmutter

### Migrating is important for runs in jobs

• No need to migrate for testing on the login-nodes

### Builds are cached locally

- Rebuilds will take (MUCH) less time if steps are cached
- Switching login nodes means you start over :-(

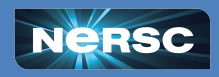

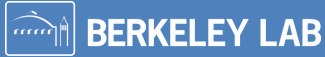

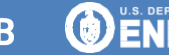

# Helpful Troubleshooting Hints

#### Container builds are done task by task

- Look at the screen/logfile for help on when failures occur
- > STEP 4/5: RUN apt-get update && apt-get install -y --no-install-recommends wget
- Troubleshoot by ending a Containerfile before the error, building, and then starting the container in interactive mode

Sometimes it's helpful to break apart tasks that are grouped together

- The & & allows for multiple commands to be done with the same RUN
- Breaking this up allows you to interrogate the container mid-build

**Note:** interactive container mode is different from an interactive (vs. batch) job

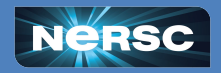

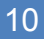

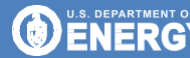

Office of

# **Run Containers Interactively**

### **Common problem:** Finding libraries

- Install libraries via package manager that are on PM as modules
- Libraries are in different locations build script for PM will not work

### Solution: Start your container interactively

- \$ podman-hpc run --rm -it hifrominside:1.0 /bin/bash
  - Run interactive container mode
  - Shell to enter (must be installed!)
  - Use find or locate to find your required location
  - Try your build command in the container
  - Exit the container (exit) and update your Containerfile

**Tip:** Your bash history within the container is not saved on PM! Use copy/paste to make sure you keep your command.

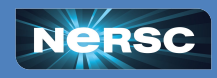

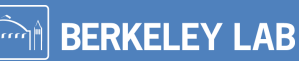

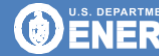

Office o

## **Containers with MPI**

#### Shifter and podman-hpc runtimes swap out your container's MPI

- Use the vendor optimized parallelization libraries at runtime on Perlmutter
  - Common for HPC facilities with specialized networks
- Relies on API compliance (good) and ABI compatibility (not perfect)

#### How to successfully do this?

- Build your container the way that you want using MPICH
   3.4 for mpi4py, 3.4 4.2 for most C/C++
- Run using the -module=mpi module with Shifter

 $\$  srun -N 2 --module=mpich shifter command

• Run using the -mpi flag with podman-hpc

\$ srun -n 2 podman-hpc run --rm --mpi loc/name:tag command

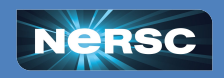

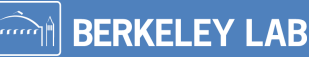

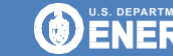

Office o

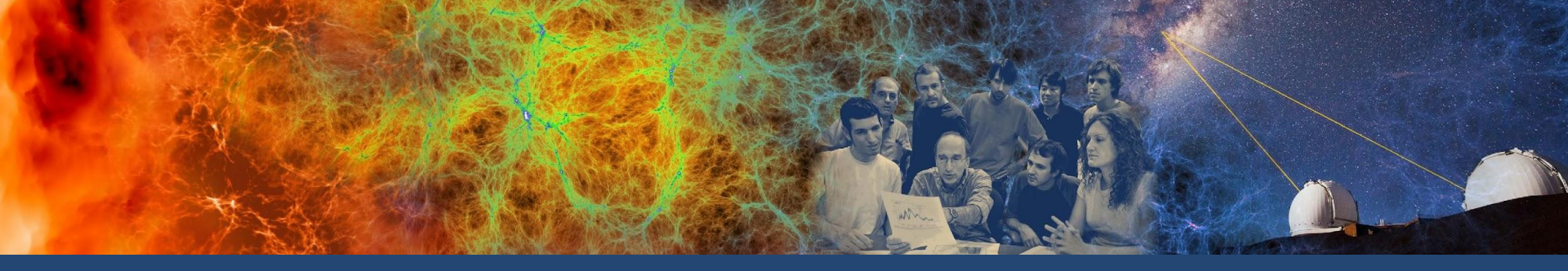

## **Session 2 Exercises**

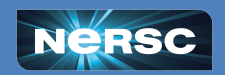

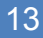

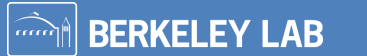

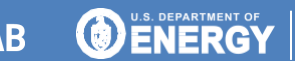

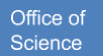

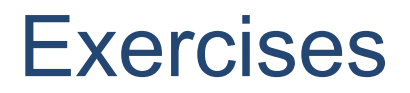

- 1. Create a hello world container using MPI
  - a. Start with this image if you don't want to build your own MPICH (info is here)
  - b. Start with this repo if you don't want to build your own hello world
- 2. Run this on a login node with a single process
- 3. Migrate the container to scratch
- 4. Run this with an interactive job on 2 nodes
- 5. Run this as a batch job on 2 nodes

#### Bonus:

- 1. Push your image to a registry
- 2. Pull your image with Shifter
- 3. Run this with 2 nodes

### Please fill out the survey!

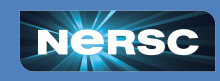

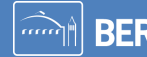

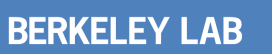

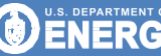

Office o

## **Exercise Solutions**

#### Legend

- Lines that start with \$ are typed on Perlmutter
- Lines that start with \$\$ are in an interactive job
- Lines without any \$s are in a file

#### Containerfile (using the examples)

#### **Build the container**

```
$ podman-hpc build -t mpich_helloworld:1.0 .
```

#### Run on the login node

```
$ podman-hpc run --rm mpich_helloworld:1.0 hello.out
```

#### Migrate the container

\$ podman-hpc migrate mpich\_helloworld:1.0

#### Run on debug queue

```
$ salloc -N 2 -t 5 -C cpu --qos interactive
$$ srun -n 2 podman-hpc run --rm --mpi mpich_helloworld:1.0 hello.out
pihelloworldNodeNaffertit
```

#### Submission Script (mpihello.slurm):

```
#!/bin/bash
#SBATCH --qos=debug
#SBATCH --nodes=2
#SBATCH --time=5
#SBATCH --constraint=cpu
#SBATCH -o %x_%j.out
#SBATCH -e %x_%j.err
srun -n 2 podman-hpc run --rm --mpi mpich helloworld:1.0 hello.out
```

#### Run as batch job

\$ sbatch mpihello.slurm

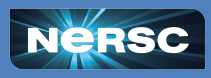

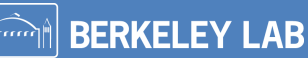

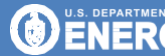

Office of